# Olympus Grants Reconciliation Guide

How to Complete a Post-Program Reconciliation Report in the Olympus Grants Request Management System

Olympus Corporation of the Americas

**Olympus Grants Team-Americas** 

Updated: August 2023

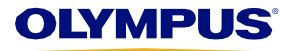

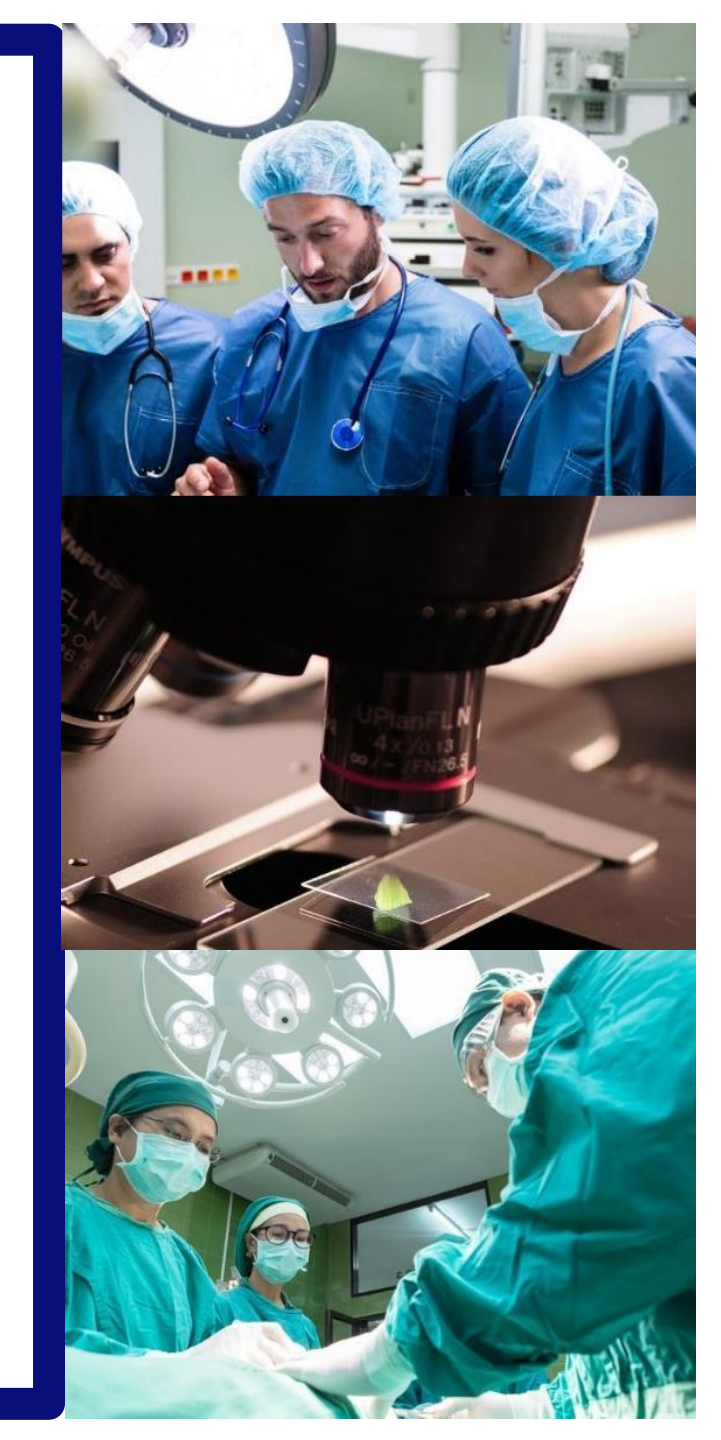

# **Completing the Online Reconciliation Process**

If your organization received grant support from Olympus for a medical education event, you are required to submit a post-program Reconciliation Report for that event.

- Complete your report online in the <u>Olympus Grants Request Management System</u>, the same portal in which you created and submitted your original request.
- As you complete the Reconciliation Report, save your progress by clicking "Save and Continue Later," located at the bottom of each page. You do not have to complete the report in one session.
- Reconciliation Reports must be submitted no later than 90 days from the Program End Date. If you miss this deadline, you will be unable to submit new requests and any pending requests will be denied.

If you have questions about the reconciliation process or are experiencing technical difficulties, please contact **Olympus Grants Team- Americas** at 484-896-3939 or <u>grants-americas@olympus.com</u>.\_

### **System Functionality Notes**

- Use Internet Explorer or Google Chrome to access our site
- In order to view important on-screen messages, pop-up windows must be enabled. To learn how to turn off your pop-up blocker, click your browser's name: <u>Internet Explorer 11</u> | <u>Google Chrome</u> | <u>Safari (iOS)</u>
- To avoid losing your work, do not use your browser's "Back" button. Use the Back and Proceed arrow buttons at the bottom of each page

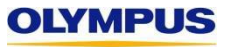

**How will I know it's time to complete Reconciliation?** You will receive the following email notification **one day** after your grant-supported event. Follow the instructions to complete and submit your post-program Reconciliation Report.

From: <u>noreplygr@olympus.com</u> Sent: Friday, March 10, 2018 11:00 PM To: <u>janegastro@gaa.org</u> Subject: Olympus Grant Reconciliation Required MED-GAS-702 Spring Gastroenterology Meeting

Request ID: MED-GAS-702 Program Title: Spring Gastroenterology Meeting Requesting Organization: Gastroenterology Association of Americ Program Start Date: 08 Mar 2018 Program End Date: 09 Mar 2018

Product Grant Approved (Y/N): **Yes** Financial Grant Approved Amount: **USD 5,000** 

Dear Jane Gastro,

Click to log in to your account in the **Olympus Grants Management System**. This is the same portal you used to complete and submit your original grant request.

We hope your educational program was a success. Follow the steps below to complete your post-program reconciliation report:

- · Log in to your account at grants.olympusamerica.com.
- Click on the action item Please Reconcile Budget and Attendance.
- After you complete your report, click **Submit** on the summary page.

Reconciliation reports must be submitted no later than 90 days from the Program End Date. If you miss this deadline, you will be unable to submit new requests and any pending requests will be denied.

Kind regards, Olympus Grants Team- Americas 484-896-3939 <u>Grants-americas@olympus.com</u>

Will I get any reminder emails? Yes, you will receive the following email 45 days after your grant-supported event (unless you've already submitted your post-program Reconciliation Report). This is the only reminder you will receive.

From: noreplygr@olympus.com Sent: Sunday, April 23, 2018 11:00 PM To: janegastro@gaa.org Subject: Reminder - Olympus Grant Reconciliation Required MED-GAS-702 Spring Gastroenterology Meeting

Dear Jane Gastro,

Olympus has not received a post-program reconciliation report for the grant referenced below. Please ensure that your reconciliation is completed within the <u>Olympus Grants Management System</u> no later than 90 days from the Program End Date.

This is the final reminder you will receive. Thank you for your cooperation.

Kind regards, Olympus Grants Team- Americas 484-896-3939 Grants-americas@olympus.com

Health Care Grants From Olympus Please do not

reply to this automated email.

Request ID: **MED-GAS-702** Program Title: **Spring Gastroenterology Meeting** Requesting Organization: **Gastroenterology Association of America** Program Start Date: **08 Mar 2018** Program End Date: **09 Mar 2018** 

Product Grant Approved (Y/N): **Yes** Financial Grant Approved Amount: **USD 5,000** 

Dear Jane Gastro,

We hope your educational program was a success.....

The complete text of the original **Reconciliation Request** email is included in the **Reminder** email for your reference.

**Step 1: To begin a new Reconciliation Report,** log in to the Olympus Grants Management System as if you were going to create a new grant request.

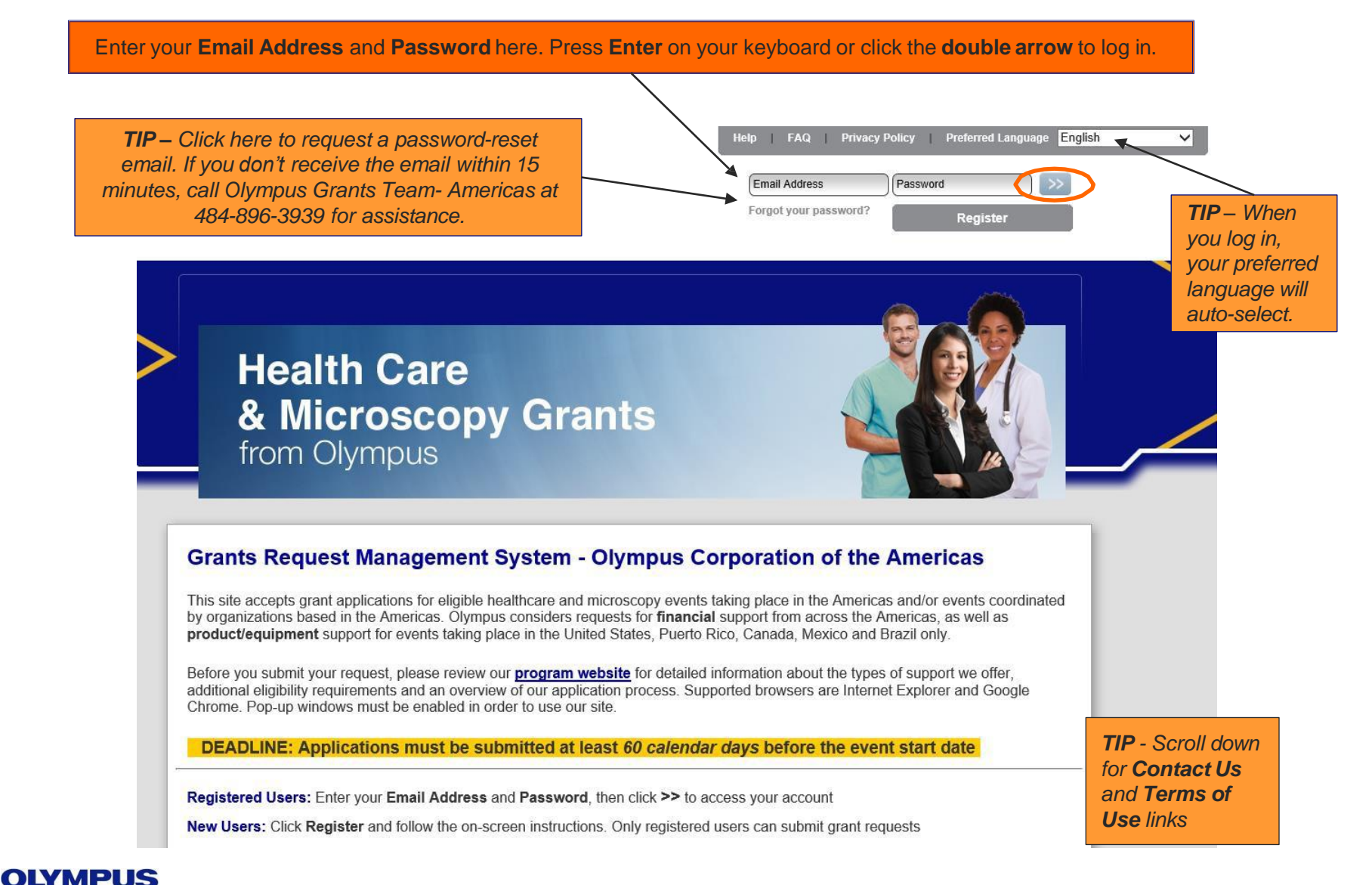

Step 2: After you log in, scroll down to view your Inbox and Action Items related to your requests.

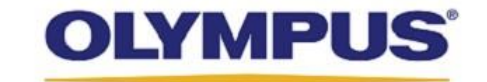

My Account Help Change Password FAQ Privacy Policy Log out

|     | My Actions                                                                                                    |
|-----|----------------------------------------------------------------------------------------------------|
|     |                                                                                                    |
| Vel | come, Olympus Test Account Production                                                                                                    |
| G   | etting Started                                                                                                    |
|     | To create a new grant request, click the Submit New Request button below.                                                                                                    |
|     | • To check the status of a saved or submitted request, review the Status column in the list of requests below. Next steps required by you will appear as links in the Action Required column.                                                                                                    |
|     | To return to this page from anywhere in the system, click My Actions above.                                                                                                    |
| Im  | nportant Reminders                                                                                                    |
|     | • DEADLINE: Applications must be submitted at least 60 calendar days before the event start date                                                                                                    |
|     | Submission of a request does not indicate that Olympus has agreed to provide support. Support decisions are made only after the Olympus Corporation of the Americas (OCA) Grants Committee has reviewed your complete request. Committee determinations are communicated email (to grant requestors or authorized signers, as applicable), and all decisions are final.                                                                                                    |
|     | All Olympus sales and marketing personnel are trained to remain separate and apart from matters relating to grant requests, with the DOWN limited circumstances when they might be asked by Olympus to solicit input regarding an equipment-related request. Thank you, in advantation of the second second secon |

Screen shot continued on next page...

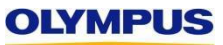

### Step 3: Click on the action item Please Reconcile Budget and Attendance.

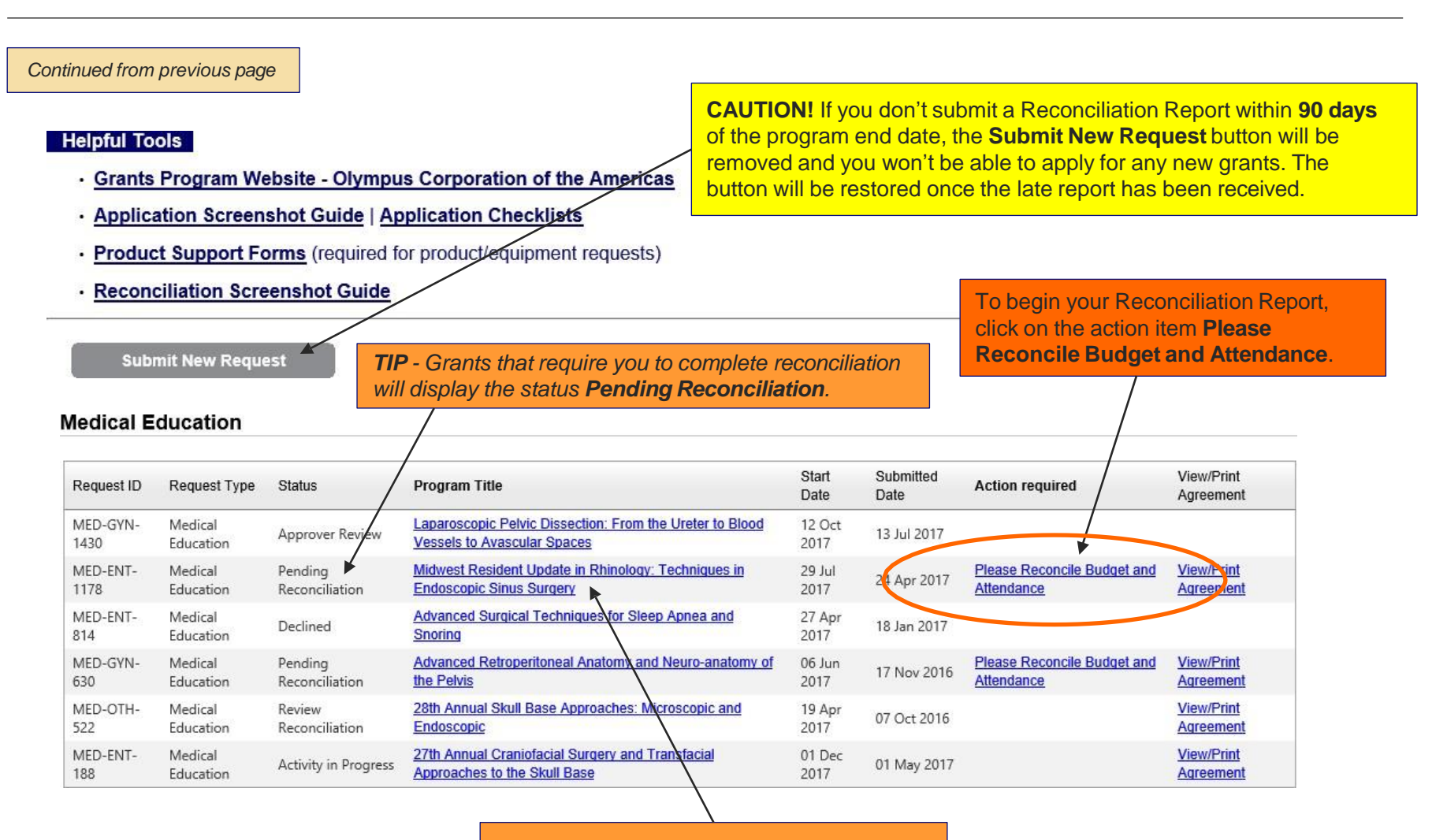

**Need to review your original application?** Click on the **Program Title** to view the original request that was submitted.

**Step 4:** Follow the on-screen instructions to update each Delivery Format entry with the actual number of participants. Only update the information already shown. **DO NOT** create any new Delivery Format entries. If you need additional guidance, please call Olympus Grants Team- Americas at 484-896-3939.

### Medical Education Grant Reconciliation

- · Please follow the instructions below to submit your post-program report to Olympus.
- DEADLINE: Reconciliation reports must be submitted no later than 90 calendar days after the Program End Date.
- · If you miss this deadline, you will be unable to submit new requests and any pending requests will be denied.
- · For step-by-step instructions, download the Olympus Grants Reconciliation Guide (opens in a new window).
- Questions? Contact Olympus Grants Team- Americas at 484-896-3939 or grants-americas@olympus.com

#### Medical Education Grant Reconciliation > Actual Attendance

### Tips for Completing This Section:

- The Delivery Format information displayed below is from your original application. Please update each Delivery Format entry with:
  - · # of actual Speakers/Faculty Members
  - · # of actual invitations distributed
  - · # of actual learners

OLYMPU

- · # of actual learners to receive credit
- To update a Delivery Format entry, click on the pencil icon to the the right of that entry, scroll down to the active fields and enter your data.
- When you're done with your updates in that Delivery Format, scroll up and click on the blue disk icon to save.
- · DO NOT create any new Delivery Format entries (unless you added Delivery Formats to your event).
- When all the Delivery Format entries have been updated, click Save and Proceed to Next Step.

SCROLL

DOWN to view your

Delivery Format entries

# Step 4a: Click the pencil icon to "unlock" each Delivery Format entry in order to enter your actual numbers.

| Delivery Format                                |                                                                              |                               |                                  |                        |                          |                                |                                                          |       |
|------------------------------------------------|------------------------------------------------------------------------------|-------------------------------|----------------------------------|------------------------|--------------------------|--------------------------------|----------------------------------------------------------|-------|
| Total # Of Activitie                           | s: 1                                                                         |                               | Total # c                        | f Learners :           |                          | 100                            |                                                          |       |
| Live Activities :                              | 1                                                                            |                               | Live Lea                         | rners :                |                          | 100                            |                                                          |       |
| Web Activities :                               | 0                                                                            |                               | Web Lea                          | rners :                |                          | 0                              |                                                          |       |
| Delivery Format :                              | Hands On Workshop(s)                                                         |                               |                                  |                        |                          |                                | Click the pe                                             | encil |
| # of Speakers/Faculty<br>Members :             | 14                                                                           |                               |                                  |                        |                          |                                |                                                          |       |
| Geographic Reach :                             | Regional                                                                     |                               |                                  |                        |                          |                                |                                                          |       |
| Activity Start Date :                          | 29 Jul 2017                                                                  | Activity End Date :           | 29 Jul 2017                      |                        | Venue :                  | PASE L                         | earning Center                                           |       |
| Country :                                      | United States                                                                | City :                        | St. Louis                        |                        | State/Pro                | ovince : MO                    |                                                          |       |
| Postal Code :                                  | 63108                                                                        | Audience Generation Tactics : | Mail lists, email bla<br>website | sts, brochure distribu | <sup>ution,</sup> Web UR | http://w<br>anatom<br>ation-ho | ww.slu.edu/practical-<br>y-and-surgical-educ<br>ome-page |       |
| Venue URL :                                    | http://www.slu.edu/practical<br>anatomy-and-surgical-educ<br>ation-home-page | -                             |                                  |                        |                          |                                | C                                                        |       |
|                                                |                                                                              | e for this activity?          |                                  |                        |                          |                                |                                                          |       |
| Are you seeking produc                         | t support from Olympu:                                                       | s for ans acavity: .          | Gres O NO                        |                        |                          |                                |                                                          |       |
| Are you seeking product                        | t support from Olympu:<br>vrtForm - Olympus - Sin                            | us 2017.xlsx                  | I Tes O No                       |                        |                          |                                |                                                          |       |
| Are you seeking produc<br>USMedicalProductSupp | t support from Olympu.<br>ortForm - Olympus - Sin                            | us 2017.xlsx                  | O Yes O NU                       |                        |                          |                                |                                                          |       |

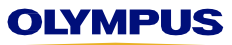

### Step 4b: After you click the pencil icon, scroll down to view the active fields where you can enter your actual numbers.

| of Speakers/Faculty<br>lembers : | Hands On Workshop(s)<br>14                                                 | icon be        | ou'll know the     | e Delivery Fo<br>e disk. <b>To vie</b> | ormat is ready<br><b>ew the active</b>      | for up<br><b>text fi</b>   | dating w<br>i <b>elds, sc</b> i | hen the<br><b>roll do</b> | e pencil<br>wn.                                                          |  |
|----------------------------------|----------------------------------------------------------------------------|----------------|--------------------|----------------------------------------|---------------------------------------------|----------------------------|---------------------------------|---------------------------|--------------------------------------------------------------------------|--|
| eographic Reach :                | Regional                                                                   |                |                    |                                        |                                             |                            |                                 |                           | $\backslash$                                                             |  |
| ctivity Start Date :             | 29 Jul 2017                                                                | Activity End L | )ate :             | 29 Jul 2017                            |                                             |                            | Venue :                         | P/                        | ASE Learning Center                                                      |  |
| country :                        | United States                                                              | City :         |                    | St. Louis                              |                                             |                            | State/Prov                      | vince : M                 | o                                                                        |  |
| ostal Code :                     | 63108                                                                      | Audience Ger   | neration Tactics : | Mail lists, email<br>website           | blasts, brochure distril                    | bution,                    | Web URL                         | : an<br>ati               | tp://www.siu.edu/practical-<br>natomy-and-surgical-educ<br>ion-home-page |  |
| /enue URL :                      | http://www.slu.edu/practica<br>anatomy-and-surgical-edu<br>ation-home-page | al-<br>C       |                    |                                        |                                             |                            |                                 |                           | (                                                                        |  |
| SMedicalProductSupp              | ortForm - Olympus - Si                                                     | nus 2017.xisx  |                    |                                        |                                             |                            |                                 |                           |                                                                          |  |
| Audience Grou                    | ıp Sp                                                                      | ecialty        | Categor            | y of Credit                            | CE/CME<br>Credit Hours<br>for Category      | # of /<br>Invita<br>Distri | Actual stions                   | # of Acti<br>Learne       | ual # of Actual<br>rs Learners<br>to Receive<br>Credit                   |  |
| Audience Grou                    | up Sp<br>Other                                                             | ecialty        | Categor            | y of Credit                            | CE/CME<br>Credit Hours<br>for Category<br>8 | # of /<br>Invita<br>Distri | Actual ations ibuted            | # of Acti<br>Learne       | ual # of Actual<br>rs Learners<br>to Receive<br>Credit                   |  |

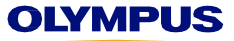

# Step 4c: After you enter your actual numbers, scroll up and click on the blue disk to save your updates.

| Hands On Workshop(s)  enter tual er of 12 29 Jul 2017 29 Jul 2017 29 Jul 2017 PASE Learning Center United States St. Louis MO 63108 http://www.slu.edu/practice Regional Mail lists, email blasts, bro                                                                            | s) V<br>x<br>cal-anatomy<br>cal-anatomy<br>cal-anatomy<br>cal-anatomy<br>cal-anatomy        | These fields conta<br>you provided in yo<br>application. <b>Please</b><br><b>make any necess</b> | in the information<br>ur original<br><b>e review and</b><br><b>ary updates.</b>                                                                                                    |
|----------------------------------------------------------------------------------------------------|---------------------------------------------------------------------------------------------|--------------------------------------------------------------------------------------------------|----------------------------------------------------------------------------------------------------|
| enter<br>tual<br>er of<br>12<br>29 Jul 2017<br>29 Jul 2017<br>29 Jul 2017<br>PASE Learning Center<br>United States<br>St. Louis<br>MO<br>63108<br>http://www.slu.edu/practic<br>Regional<br>Mail lists, email blasts, bro                                                         | ×<br>Cal-anatomy<br>Cal-anatomy<br>Cal-anatomy<br>Cal-anatomy<br>Cal-anatomy<br>Cal-anatomy | These fields conta<br>you provided in yo<br>application. <b>Please</b><br><b>make any necess</b> | in the information<br>ur original<br><b>e review and</b><br>a <b>ry updates.</b>                                                                                                    |
| tual         er of         29 Jul 2017         ers         http://www.slu.edu/practic         PASE Learning Center         United States         St. Louis         MO         63108         http://www.slu.edu/practic         Regional         Mail lists, email blasts, browned | Cal-anatomy                                                                                 | These fields conta<br>you provided in yo<br>application. <b>Please</b><br><b>make any necess</b> | in the information<br>ur original<br><b>e review and</b><br><b>ary updates.</b>                                                                                                    |
| 29 Jul 2017         Pers         http://www.slu.edu/practic         PASE Learning Center         United States         St. Louis         MO         63108         http://www.slu.edu/practic         Regional         Mail lists, email blasts, browned                           | cal-anatomy                                                                                 | These fields conta<br>you provided in yo<br>application. <b>Please</b><br><b>make any necess</b> | in the information<br>ur original<br><b>e review and</b><br><b>ary updates.</b>                                                                                                    |
| Attp://www.slu.edu/practice<br>PASE Learning Center<br>United States<br>St. Louis<br>MO<br>63108<br>http://www.slu.edu/practice<br>Regional<br>Mail lists, email blasts, browners<br>Attributed States                                                                            | cal-anatomy                                                                                 | These fields conta<br>you provided in yo<br>application. <b>Please</b><br>make any necess        | in the information<br>ur original<br><b>e review and</b><br>a <b>ry updates.</b><br><b>r actual</b> numbers of                                                                      |
| PASE Learning Center United States St. Louis MO 63108 http://www.slu.edu/practic Regional Mail lists, email blasts, bro                                                                                                    | Cal-anatomy Cochure disti                                                                   | These fields conta<br>you provided in yo<br>application. <b>Please</b><br>make any necess        | in the information<br>ur original<br><b>e review and</b><br><b>ary updates.</b><br>r actual numbers of                                                                              |
| United States          St. Louis         MO         63108         http://www.slu.edu/practic         Regional         Mail lists, email blasts, browned         activity?                                                                                                    | Cal-anatomy Cochure disti                                                                   | you provided in yo<br>application. <b>Please</b><br>make any necess                              | ur original<br>e review and<br>ary updates.<br>r actual numbers of                                                                                                    |
| St. Louis<br>MO<br>63108<br>http://www.slu.edu/practic<br>Regional<br>Mail lists, email blasts, bro<br>activity?                                                                                                    | cal-anatomy                                                                                 | application. Pleas<br>make any necess                                                            | e review and<br>ary updates.<br>r actual numbers of                                                                                                    |
| MO<br>63108<br>http://www.slu.edu/practic<br>Regional<br>Mail lists, email blasts, bro                                                                                                    | cal-anatomy                                                                                 | Enter you                                                                                        | r <b>actual</b> numbers of                                                                                                    |
| 63108<br>http://www.slu.edu/practic<br>Regional<br>Mail lists, email blasts, bro                                                                                                    | cal-anatomy<br>v rochure dista                                                              | Enter you                                                                                        | r <b>actual</b> numbers of                                                                                                    |
| http://www.slu.edu/practic<br>Regional<br>Mail lists, email blasts, bro                                                                                                    | cal-anatomy<br>v<br>rochure dista                                                           | Enter you                                                                                        | r <b>actual</b> numbers of                                                                                                    |
| Regional<br>Mail lists, email blasts, bro                                                                                                    | v<br>rochure disti                                                                          | Enter you                                                                                        | r <b>actual</b> numbers of                                                                                                    |
| Mail lists, email blasts, bro                                                                                                    | rochure disti                                                                               | Enter you                                                                                        | r <b>actual</b> numbers of                                                                                                    |
| activity?                                                                                                    |                                                                                             |                                                                                                  |                                                                                                    |
|                                                                                                    |                                                                                             | invitation                                                                                       | is, learners, and                                                                                                    |
| duct Support Form is USMedicalProductSupport                                                                                                    | Browse                                                                                      | Sinus 2017.xlsx                                                                                  |                                                                                                    |
|                                                                                                    |                                                                                             |                                                                                                  | *                                                                                                    |
| Category     CE/CME C     of Credit     for Ca                                                                                                    | Credit Hours *#<br>ategory Ir<br>D                                                          | # of Actual • # of Ac<br>nvitations Learne<br>Distributed                                        | ctual • # of Actual<br>ers Learners<br>to Receive Credit                                                                                                    |
| ACCME V 8                                                                                                    | ✓ 10 <sup>4</sup>                                                                           | 0 100                                                                                            | 100                                                                                                    |
| duc                                                                                                    | Category<br>of Credit     ACCME     8                                                       | Category of Credit Category ACCME                                                                | Support Form is     USMedicalProductSupportForm - Olympus - Sinus 2017.xlsx     Category • CE/CME Credit Hours for Category     ACCME • 8     8     100     100     When d click or |

# Step 4d: You must click on the blue disk before you can proceed. Repeat Step 4 for each Delivery Format entry.

| Delivery Format :                  | Hands On Workshop(s                                                   | 3)                  |                    |                                |                                        | You m<br>disk to                         | ust clicl<br>save yo | k on th<br>our ch                   | e blue<br>anges.                                     |  |
|------------------------------------|-----------------------------------------------------------------------|---------------------|--------------------|--------------------------------|----------------------------------------|------------------------------------------|----------------------|-------------------------------------|------------------------------------------------------|--|
| # of Speakers/Faculty<br>Members : | 14                                                                    |                     |                    |                                |                                        |                                          |                      |                                     |                                                      |  |
| Geographic Reach :                 | Regional                                                              |                     |                    |                                |                                        |                                          |                      |                                     |                                                      |  |
| Activity Start Date :              | 29 Jul 2017                                                           | Activity End        | Date :             | 29 Jul 2017                    |                                        | Venu                                     | ie :                 | PASE Le                             | arning Center                                        |  |
| Country :                          | United States                                                         | City :              |                    | St. Louis                      |                                        | State                                    | /Province :          | MO                                  |                                                      |  |
| Postal Code :                      | 63108                                                                 | Audience Ge         | neration Tactics : | Mail lists, email t<br>website | olasts, brochure distrik               | oution, Web                              | URL :                | http://www<br>anatomy-<br>ation-hon | w.slu.edu/practical-<br>and-surgical-edus<br>ne-page |  |
| Venue URL :                        | http://www.slu.edu/pract<br>anatomy-and-surgical-e<br>ation-home-page | tical-<br>duc       |                    |                                |                                        |                                          |                      |                                     | (                                                    |  |
| Are you seeking produc             | t support from Olym                                                   | pus for this activi | ty? :              | ● Yes ○ No                     |                                        |                                          |                      |                                     |                                                      |  |
| USMedicalProductSupp               | ortForm - Olympus -                                                   | Sinus 2017.xlsx     |                    |                                |                                        |                                          |                      |                                     |                                                      |  |
| Audience Grou                      | ip S                                                                  | Specialty           | Category           | y of Credit                    | CE/CME<br>Credit Hours<br>for Category | # of Actua<br>Invitations<br>Distributed | I # of A<br>Lean     | ctual<br>ners                       | # of Actual<br>Learners<br>to Receive<br>Credit      |  |
| Other                              | Other                                                                 |                     | ACCME              |                                | 8                                      |                                          |                      |                                     |                                                      |  |

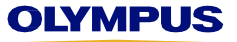

### Step 4e: DO NOT use these fields to add a new Delivery Format. You must update the Delivery Format entries shown.

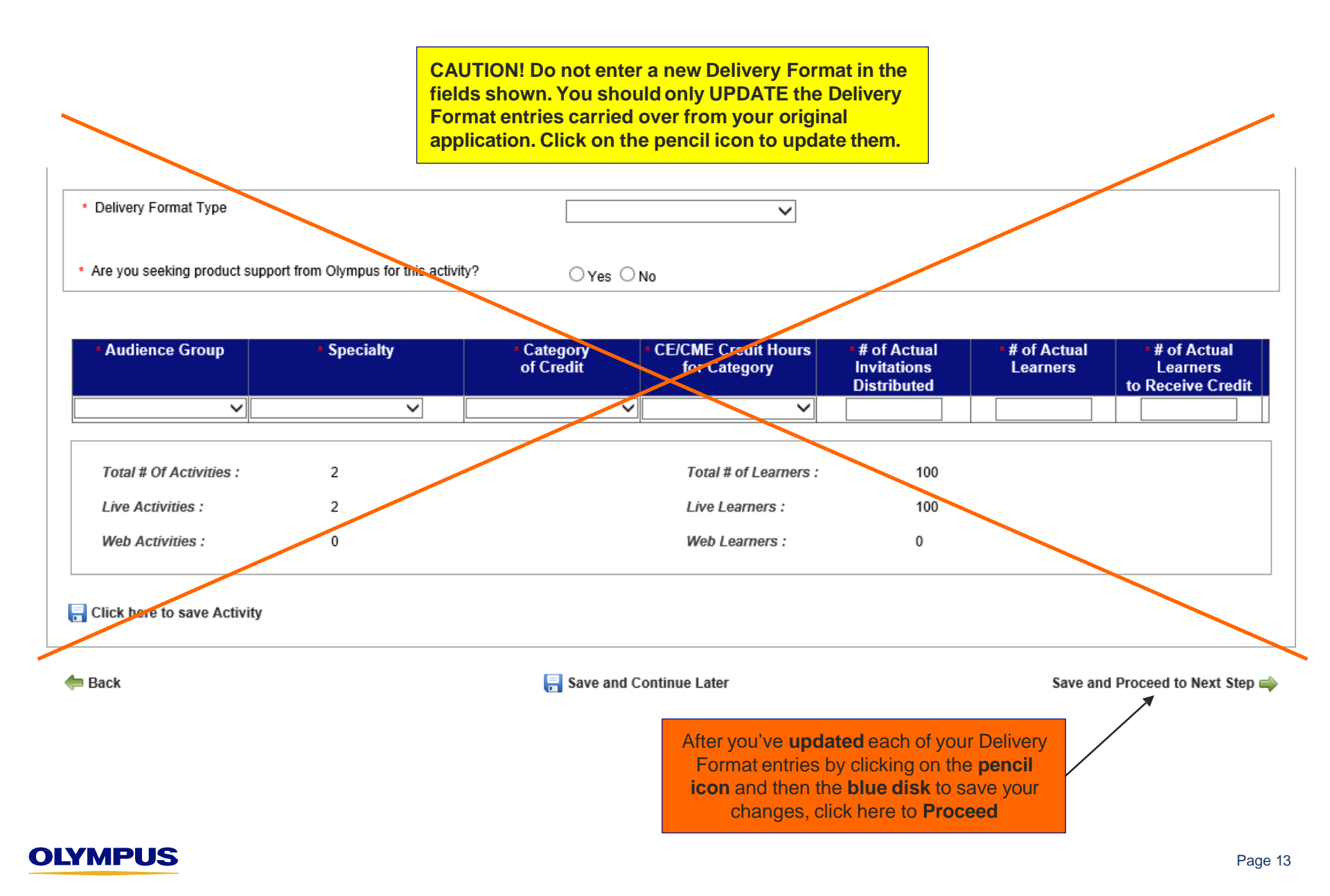

**Step 5:** Review the on-screen instructions to complete the Budget reconciliation section. Please see the following pages for helpful tips.

Medical Education Grant Reconciliation > Budget

### Tips for Completing This Section

- Details from the proposed Budget you submitted with your original application are shown below. For each line item specified on your proposed Budget, enter the corresponding Actual Program Cost and Actual Amount Used from Olympus.
- To move between Budget category tabs, click on Save and Proceed to Next Budget Tab or Save and Proceed to Previous Budget Tab. Do
  not click on the tabs themselves.
- · To avoid an error when moving to the next section, make sure that:
  - all "proposed" costs and amounts used from Olympus, even those with \$0.00, have a corresponding "actual" entry. Costs and
    amounts used from Olympus that are blank may remain blank; no corresponding entries are required.
  - the Actual Amount Used from Olympus (calculated below) does not exceed the Approved Amount (the amount of your monetary grant).
- · When this Budget section is complete, click on Save and Proceed to Next Step.

Approved Amount: USD 2,500.00 Actual Program Costs: USD 0.00 Actual Amount Used from Olympus: USD 0.00

Screen shot continued on next page...

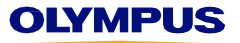

### Step 5a: Follow the directions to enter the actual costs and amounts used from Olympus on each budget tab.

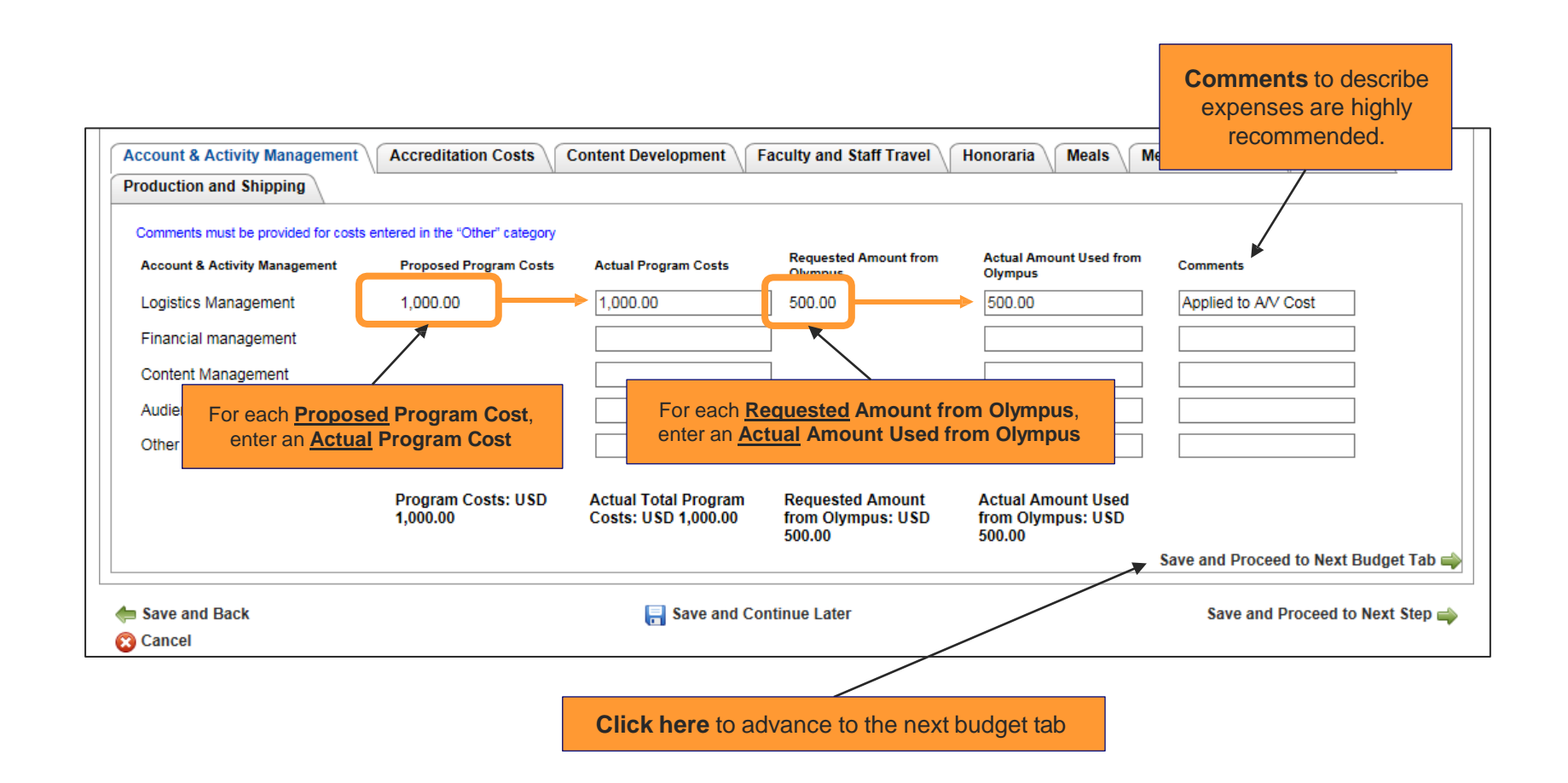

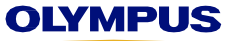

# **Step 5b:** To move between the budget tabs, click on the "**Save and Proceed**" arrows. **Do not** click on the tabs themselves.

| Actual Program Costs. USD 2,000<br>Actual Amount Used from Olympu<br>Account & Activity Manageme<br>Production and Shipping | us: USD 1,500.00                                   | Content Development                         | Faculty and Staff Travel                          | Honoraria Meals I                                   | Meeting Logistics Outcomes            |
|----------------------------------------------------------------------------------------------------|----------------------------------------------------|---------------------------------------------|---------------------------------------------------|-----------------------------------------------------|---------------------------------------|
| Accreditation Costs<br>Accreditation Costs                                                                                  | Proposed Program Costs                             | Actual Program Costs                        | Requested Amount from<br>Olympus<br>1,000.00      | Actual Amount Used from<br>Olympus                  | Comments                              |
| Save and Proceed to Prev                                                                                                    | Program Costs: USD<br>1,000.00<br>vious Budget Tab | Actual Total Program<br>Costs: USD 1,000.00 | Requested Amount<br>from Olympus: USD<br>1,000.00 | Actual Amount Used<br>from Olympus: USD<br>1,000.00 | Save and Proceed to Next Budget Tab 🖨 |
| Save and Back                                                                                                    |                                                    | 🔚 Save and Co                               | ntinue Later                                      |                                                     | Save and Proceed to Next Step 🛶       |

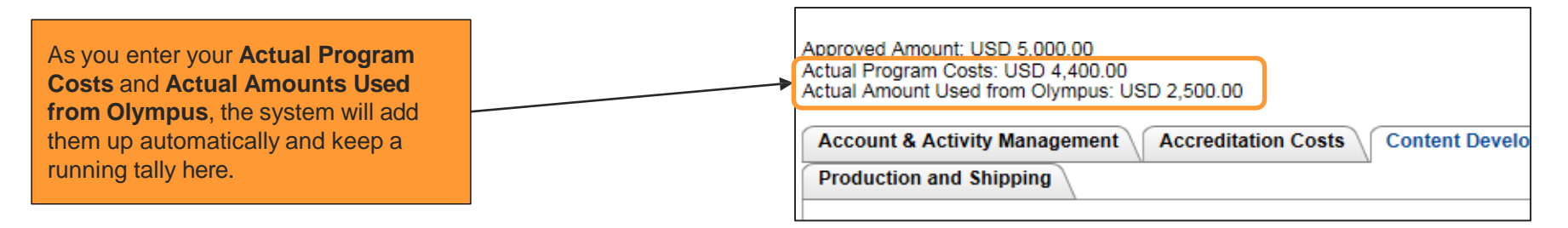

# Step 5c: As a reminder, Olympus funds may not be used for Faculty Travel, Honoraria, and/or Meals.

| Approved Amount: USD 5,000.00<br>Actual Program Costs: USD 6,600.00<br>Actual Amount Used from Olympus: U | SD 2,500.00                                                         |                                   |                                   |                                   |                |
|----------------------------------------------------------------------------------------------------|---------------------------------------------------------------------|-----------------------------------|-----------------------------------|-----------------------------------|----------------|
| Account & Activity Management                                                                             | Accreditation Costs                                                 | Content Development               | Faculty and Staff Travel          | Honoraria Meals                   | Meeting Logist |
| Production and Shipping                                                                                   |                                                                     |                                   |                                   |                                   |                |
| Comments must be provided for costs e<br>Note - Olympus grant support may not l                           | entered in the "Other" category<br>be used for health care professi | ionals' or microscopists' travel, | lodging, meals or other expenses. | ]                                 |                |
| Faculty and Staff Travel                                                                                  | Proposed Program Costs                                              | Actual Program Costs              | Requested Amount from<br>Olympus  | Actual Amount Used fro<br>Olympus | om Comments    |

| Can't move forward to the next tab? You may have missed a required field. |  |
|---------------------------------------------------------------------------|--|
| Look for a <b>red</b> error message and enter the missing value.          |  |

| Meals                    | Proposed Program Costs         | Actual Program Costs                        | Requested Amount from<br>Olympus              | Actual Amount Used from<br>Olympus            | Comments                            |
|--------------------------|--------------------------------|---------------------------------------------|-----------------------------------------------|-----------------------------------------------|-------------------------------------|
| Breakfast                | 3,000.00                       | 3,000.00<br>Amount is required.             |                                               |                                               |                                     |
| Lunch                    | 4,000.00                       | 4,000.00<br>Amount is required.             |                                               |                                               |                                     |
| Dinner                   |                                |                                             |                                               |                                               |                                     |
| Breaks/Snacks            |                                |                                             |                                               |                                               |                                     |
| Other                    |                                |                                             |                                               |                                               |                                     |
|                          | Program Costs: USD<br>7,000.00 | Actual Total Program<br>Costs: USD 7,000.00 | Requested Amount<br>from Olympus: USD<br>0.00 | Actual Amount Use<br>from Olympus: US<br>0.00 | ed<br>D                             |
| Save and Proceed to Prev | ious Budget Tab                |                                             |                                               | Sa                                            | we and Proceed to Next Budget Tab 📫 |

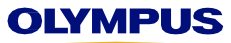

# **Step 5d: Comments** are required for costs entered in the "Other" category. You must re-enter them on your Reconciliation Report. They do not carry over from your original application.

|   | Device - Rentar & Labor                                                         |                                |                                             |                                                   |                                                     |                    |  |  |
|---|---------------------------------------------------------------------------------|--------------------------------|---------------------------------------------|---------------------------------------------------|-----------------------------------------------------|--------------------|--|--|
|   | Teleconference Costs                                                            |                                |                                             | ]                                                 |                                                     |                    |  |  |
|   | Congress/Association Costs                                                      |                                |                                             | ]                                                 |                                                     |                    |  |  |
|   | Opeito Meeting Support                                                          |                                |                                             | ]                                                 |                                                     |                    |  |  |
| K | Other                                                                           | 2,300.00                       | 2,300.00                                    | 2,300.00                                          | 2,300.00                                            | Meeting Supplies × |  |  |
|   |                                                                                 | Program Costs: USD<br>3,300.00 | Actual Total Program<br>Costs: USD 3,300.00 | Requested Amount<br>from Olympus: USD<br>2,500.00 | Actual Amount Used<br>from Olympus: USD<br>2,500.00 |                    |  |  |
|   | 🖕 Save and Proceed to Previous Budget Tab Save and Proceed to Next Budget Tab 📦 |                                |                                             |                                                   |                                                     |                    |  |  |
| ( | Save and Back     Save and Continue Later     Save and Proceed to Next Step     |                                |                                             |                                                   |                                                     |                    |  |  |

Can't remember what "Other" was referring to? Click Save and Continue Later to return to your inbox and click on the **Program Title** to view your original application.

**Save time!** If there is no **Proposed Program Cost** or **Requested Amount from Olympus**, leave the Actual field blank. You do not have to enter zero (0.00).

| Outcomes                        | Proposed Program Costs | Actual Program Costs | Requested Amount from<br>Olympus | Actual Amount Used from<br>Olympus | Comments |
|---------------------------------|------------------------|----------------------|----------------------------------|------------------------------------|----------|
| Survey Development              | 1,000.00               | 1,000.00             | $\bigcirc$                       | 0.00                               |          |
| Data Analysis/Report Generation |                        |                      |                                  |                                    |          |
| Outcomos Partnor                |                        |                      |                                  |                                    |          |

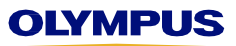

### Step 5e: When you have completed the Budget section, click Save and Proceed to Next Step.

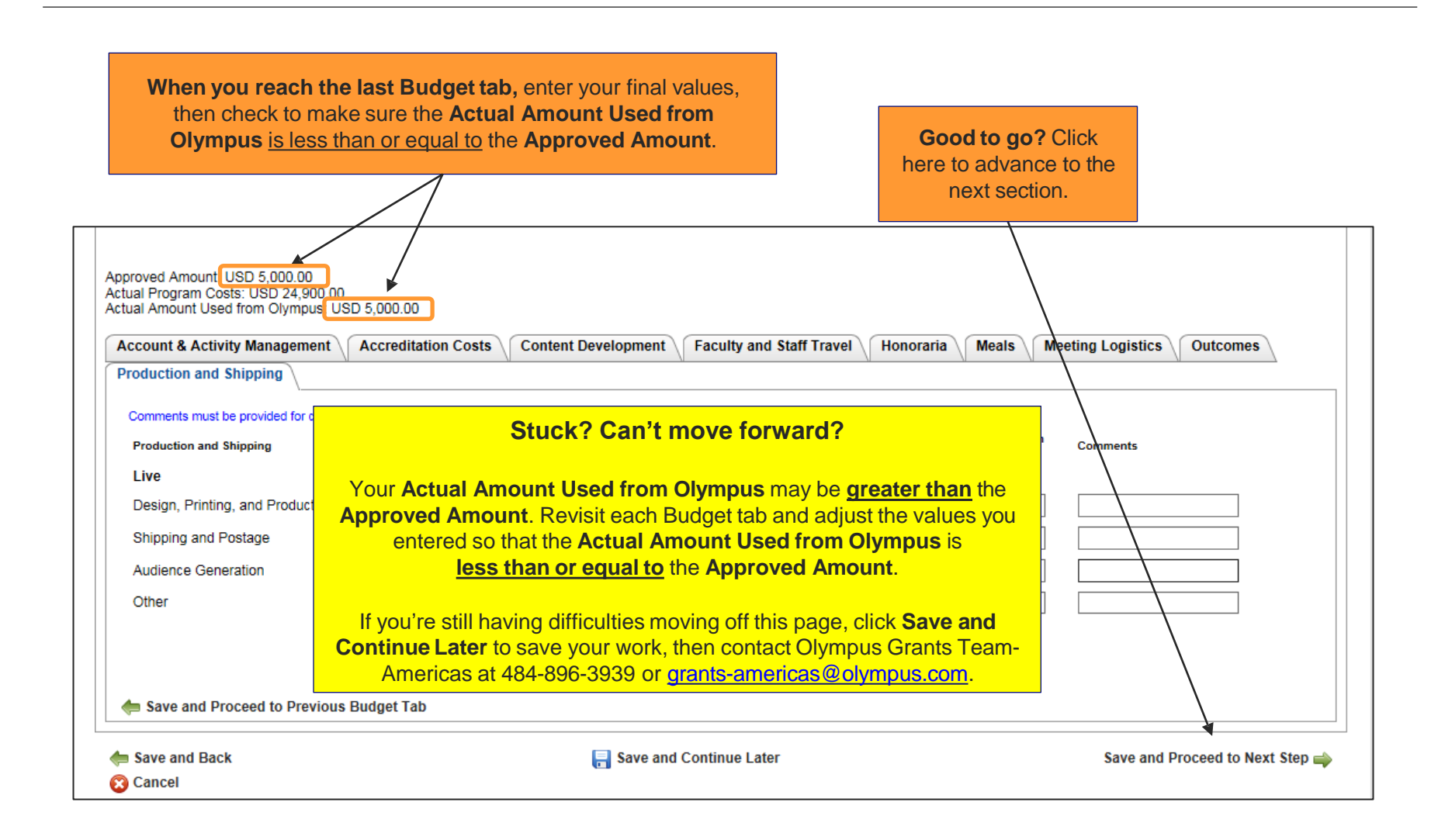

### Step 6: Please provide the required information for the U.S. Physician Payments Sunshine Act.

Please answer this question as it relates to **funds and/or equipment provided by Olympus**. If you're unsure how to respond, please contact Olympus Grants Administrators at 484-896-3939 or <u>ocagrants@olympus.com</u>.

#### Sunshine Reconciliation Details

Medical Education Grant Reconciliation > U.S. Physician Payments Sunshine Act

### Tips for Completing This Section

- As part of the requirements of the U.S. Physician Payments Sunshine Act, Olympus must track and report certain expenses related to interactions with physicians and teaching hospitals.
- If your organization received a monetary grant from Olympus and any of those funds were used to provide a payment (such as an honorarium, speaker fee, or fellowship) or a transfer of value (such as food, travel or lodging) to a "covered recipient," that is, a United States licensed physician and/or teaching hospital, please answer Yes to the question below and provide the requested information.

• If you are unsure how to respond, contact Olympus Grants Team- Americas at 484-896-3939 OF grants-americas@olympus.com

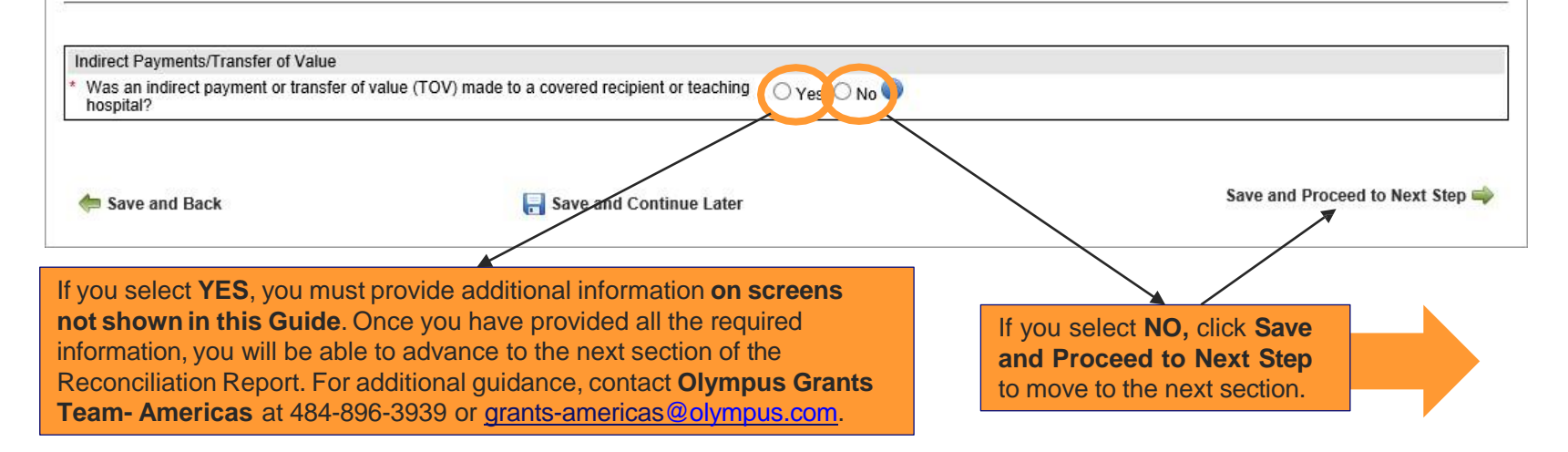

### Step 7: Review the on-screen instructions to complete the Financial Reconciliation section.

Medical Education Grant Reconciliation > Financial Reconciliation

### Tips for Completing This Section

- · Please complete all required fields marked with a red asterisk (\*).
- · Your Executive Summary document should include:
  - · High-level summary and self-evaluation of your event
  - · Discussion of deviations between proposed and actual budget and/or attendance values
  - · Comments on equipment support (if applicable)
- · If a refund is required, do not submit it at this time. We will contact you with additional instructions.
- · To submit your report, click Save and Proceed to Next Step, then click Submit on the next page.

### Your Reconciliation Report is Not Complete Until You Click "Submit" on the Next Page

| d |
|---|
|   |
|   |
|   |

| Financial Reconciliation                                                                                                    |          |                                                   |
|----------------------------------------------------------------------------------------------------|----------|---------------------------------------------------|
| I certify that the funds received were used only for the activity detailed in my<br>original request or approved change of scope. * | ⊖Yes ⊖No |                                                   |
| Actual Revenue Generated from Registration Only (if did not charge registration fees, enter 0) *                                    |          |                                                   |
| Actual Revenue from Grant Support *                                                                                                 |          |                                                   |
| Actual Revenue from Sponsorship/Exhibit Support *                                                                                   |          | Enter all your <b>Actual Revenue</b> values here. |
| Actual Revenue - Other *                                                                                                    |          |                                                   |
|                                                                                                    |          |                                                   |
|                                                                                                    |          |                                                   |

Continued on next slide

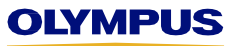

| Continued from previous slide                                                                                                    |                                                                                                    |                                                                                                    |                                                                                                    |
|----------------------------------------------------------------------------------------------------|----------------------------------------------------------------------------------------------------|----------------------------------------------------------------------------------------------------|----------------------------------------------------------------------------------------------------|
| Total Proposed Program Costs                                                                                                    | USD 25,000.00                                                                                                    | This <b>propose</b><br>your orig                                                                                                    | ed value comes from inal application.                                                                                                    |
| Amount Funded by Olympus                                                                                                    | USD 5,000.00                                                                                                    |                                                                                                    |                                                                                                    |
| Actual Total Program Costs                                                                                                    | USD 24,900.00                                                                                                    | These <b>actuals</b><br>section of your                                                                                                    | come from the Budget<br>Reconciliation Report.                                                                                                    |
| Actual Program Expenses Funded by Olympus                                                                                                    | USD 5,000.00                                                                                                    |                                                                                                    |                                                                                                    |
| Olympus' Percentage of Total Program Funding                                                                                                    | 20.08%                                                                                                    | DO NOT remit                                                                                                    | at this time. Grants                                                                                                    |
| Amount Due Back to Olympus                                                                                                    | USD 0.00                                                                                                    | <ul> <li>Administrators instructions after</li> </ul>                                                                                                    | will contact you with<br>er they review your                                                                                                    |
| If product was awarded by Olympus, please provide your feedback/comments                                                                                                    | S                                                                                                    | Reconciliation I                                                                                                    | Report.                                                                                                    |
| Executive Summary (see instructions above) *                                                                                                    | B                                                                                                    | rowse 🧔 Clear                                                                                                    | To upload required                                                                                                    |
| Outcomes                                                                                                    | B                                                                                                    | owse 🍫 Clear                                                                                                    | documents (*), click<br>Browse and select                                                                                                    |
| Final Agenda *                                                                                                    | B                                                                                                    | owse 🤣 Clear                                                                                                    | the files from your computer.                                                                                                    |
| Budget Document (Actuals)                                                                                                    | Bi                                                                                                    | owse 🧔 Clear                                                                                                    |                                                                                                    |
| Evaluation Summary                                                                                                    | В                                                                                                    | Want to inclue<br>than what's lie                                                                                                    | de documents other<br>sted here? Click Add                                                                                                    |
| <b>Check this box</b> to certify that the information you have provided is accurate and complete.                                                                                                    | 🖨 Add Row 🔺                                                                                                    | Row to upload                                                                                                    | additional files.                                                                                                    |
| * Upertify that to the best of my knowledge the above grant recom-<br>understand that if any information changes or is found to be inaccura<br>contacting grants-americas@olympus.com . I also understand that Olympus<br>Act, that require Olympus to disclose to certain government authorities<br>entities, and that such government authorities may in turn publically p<br>with its obligations under such laws and regulations. | ciliation information is accurate and complete, and that the in regards to the grant reconciliation, I am obligated s will comply with applicable federal and state laws an es information regarding the direct or indirect grant pay post or report the information. Grant recipient shall pro | t I have taken reasonable s<br>I to promptly report the upd<br>d regulations, including, wit<br>yments and/or transfers of<br>wide to Olympus any inform<br>there to advance t | steps to verify its accuracy and completeness. I<br>lated and accurate information to Olympus by<br>thout limitation, the Physician Payments Sunshine<br>value provided to health care professionals or<br>nation or assistance reasonably necessary to compl<br>o the next step. |
| I Save and Back                                                                                                    | Save and Continue Later                                                                                                    |                                                                                                    | Save and Proceed to Next Step                                                                                                    |
|                                                                                                    |                                                                                                    |                                                                                                    |                                                                                                    |

# Step 8: Scroll down to review your report and then click Submit.

| Ibmit Reconciliation - Grant ID 000702 |                                | Your Recon<br>complete u       | <b>CAUTION!</b><br>Your Reconciliation Report is not<br>complete until you click SUBMIT. |                                        |                      |                                          |
|----------------------------------------|--------------------------------|--------------------------------|------------------------------------------------------------------------------------------|----------------------------------------|----------------------|------------------------------------------|
| ticipants                              |                                |                                |                                                                                          |                                        |                      |                                          |
| Total # Of Activities :                | 1                              |                                | Total # of Learn                                                                         | ers :                                  | 100                  |                                          |
| Live Activities :                      | 1                              |                                | Live Learners :                                                                          |                                        | 100                  | SCROLL                                   |
| Web Activities :                       | 0                              |                                | Web Learners :                                                                           |                                        | 0                    | DOWN                                     |
| Delivery Format :                      | Lecture(s)/Didactic Session(s) |                                |                                                                                          |                                        |                      |                                          |
| # of Speakers/Faculty<br>Members :     | 12                             |                                |                                                                                          |                                        |                      |                                          |
| Activity Start Date :                  | 08 Mar 2017                    | Activity End Date :            | 09 Mar 2017                                                                              | Venue                                  | e: A                 | llentown Hospital                        |
| Country :                              | United States                  | City :                         | Center Valley                                                                            | State/                                 | Province P           | A                                        |
| Postal Code :                          | 18034                          | Audience Generation Tactics :  | email                                                                                    | Web t                                  | JRL :                |                                          |
| Venue URL :                            |                                |                                |                                                                                          |                                        |                      |                                          |
| Are you seeking product s              | support from Olympus and/      | or Spiration for this activity | : Oyes • No                                                                              |                                        |                      |                                          |
| Audience Group                         | Specialty                      | Category of Credit             | CE/CME Credit Hours<br>for Category                                                      | # of Actual Invitations<br>Distributed | # of Actual Learners | # of Actual Learner<br>to Receive Credit |
|                                        |                                |                                | 0                                                                                        | 100                                    | 100                  | 100                                      |

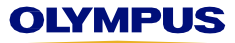

| Account & Activity Management Ac                                                                                                    | ccreditation Costs Content I                                                                                                    | Development Faculty                                                                                           | and Staff Travel Honor                                                                                                    | aria 🔪 Meals 🔪 Meetin                             | g Logistics Outcomes |
|----------------------------------------------------------------------------------------------------|----------------------------------------------------------------------------------------------------|----------------------------------------------------------------------------------------------------|----------------------------------------------------------------------------------------------------|---------------------------------------------------|----------------------|
| Production and Shipping                                                                                                    |                                                                                                    |                                                                                                    |                                                                                                    |                                                   |                      |
| Account & Activity Management                                                                                                    |                                                                                                    |                                                                                                    |                                                                                                    |                                                   |                      |
|                                                                                                    | Proposed Program Costs                                                                                                    | Actual Program Costs                                                                                          | Requested Amount from<br>Olympus                                                                                                    | Actual Amount Used from<br>Olympus                | Comments             |
| Logistics Management                                                                                                    | 1,000.00                                                                                                    | 1,000.00                                                                                                    | 500.00                                                                                                    | 500.00                                            | Applied to A/V Cost  |
| Financial management                                                                                                    | 0.00                                                                                                    | 0.00                                                                                                    | 0.00                                                                                                    | 0.00                                              |                      |
| Content Management                                                                                                    | 0.00                                                                                                    | 0.00                                                                                                    | 0.00                                                                                                    | 0.00                                              |                      |
| Audience Generation Management                                                                                                    | 0.00                                                                                                    | 0.00                                                                                                    | 0.00                                                                                                    | 0.00                                              |                      |
| Other                                                                                                    | 0.00                                                                                                    | 0.00                                                                                                    | 0.00                                                                                                    | 0.00                                              |                      |
|                                                                                                    | Program Costs: USD<br>1,000.00                                                                                                    | Actual Total Program<br>Costs: USD 1,000.00                                                                   | Requested Amount<br>from Olympus: USD<br>500.00                                                                                                    | Actual Amount Used<br>from Olympus: USD<br>500.00 |                      |
| Sunshine Reconciliation Details                                                                                                    |                                                                                                    |                                                                                                    |                                                                                                    |                                                   |                      |
| Was an indirect payment or transfer of valu<br>hospital?                                                                                                    | e (TOV) made to a cove                                                                                                    | our Reconciliat                                                                                               | ion Report is not<br>ou click SUBMIT.                                                                                                    | SCI                                               |                      |
| Was an indirect payment or transfer of valu hospital?                                                                                                    | e (TOV) made to a cove                                                                                                    | Your Reconciliati                                                                                             | ion Report is not<br>bu click SUBMIT.                                                                                                    | SCI                                               | ROLL                 |
| Was an indirect payment or transfer of valu<br>hospital?<br>I certify that the funds recieved were used or<br>approved change of scope.                                                                                                    | ie (TOV) made to a cover C                                                                                                    | our Reconciliation                                                                                            | ion Report is not<br>ou click SUBMIT.                                                                                                    |                                                   | ROLL                 |
| Was an indirect payment or transfer of valu<br>hospital?<br>I certify that the funds recieved were used or<br>approved change of scope.<br>Actual Revenue Generated from Registration                                                                                                    | ne (TOV) made to a cover a cover a cov | on fees, enter 0)                                                                                             | ION:<br>ion Report is not<br>ou click SUBMIT.<br>Yes No<br>SD 10000.00                                                                                                   |                                                   | ROLL                 |
| Was an indirect payment or transfer of valu<br>hospital?<br>I certify that the funds recieved were used or<br>approved change of scope.<br>Actual Revenue Generated from Registration<br>Actual Revenue from Grant Support                                                                                                    | n Only (if did not charge registration                                                                                                    | on fees, enter 0)                                                                                             | Yes No<br>SD 10000.00                                                                                                    |                                                   | ROLL                 |
| Was an indirect payment or transfer of valu<br>hospital?<br>I certify that the funds recieved were used or<br>approved change of scope.<br>Actual Revenue Generated from Registration<br>Actual Revenue from Grant Support<br>Actual Revenue from Sponsorship/Exhibit St                                                                                                    | IE (TOV) made to a cover the cover of the cover of the activity (ies) detailed in a nonly (if did not charge registration upport                                                                                                    | omplete until your my original request or () () () () () () () () () () () () ()                              | Yes No<br>SD 10000.00<br>SD 5000.00                                                                                                    |                                                   | ROLL                 |
| Was an indirect payment or transfer of valu<br>hospital?<br>I certify that the funds recieved were used or<br>approved change of scope.<br>Actual Revenue Generated from Registration<br>Actual Revenue from Grant Support<br>Actual Revenue from Sponsorship/Exhibit St<br>Actual Revenue - Other                                                                                                    | e (TOV) made to a cover a cover a cove | on fees, enter 0) U                                                                                           | Yes No<br>SD 10000.00<br>SD 5000.00<br>SD 0.00                                                                                                    |                                                   | ROLL                 |
| Was an indirect payment or transfer of valu<br>hospital?<br>I certify that the funds recieved were used or<br>approved change of scope.<br>Actual Revenue Generated from Registration<br>Actual Revenue from Grant Support<br>Actual Revenue from Sponsorship/Exhibit Si<br>Actual Revenue - Other<br>Total Proposed Program Budget                                                                                                    | e (TOV) made to a cover a cover a cove | on fees, enter 0) U<br>U<br>U<br>U<br>U<br>U<br>U<br>U<br>U<br>U<br>U<br>U<br>U<br>U<br>U<br>U<br>U<br>U<br>U | ion Report is not<br>ou click SUBMIT.<br>Yes No<br>SD 10000.00<br>SD 10000.00<br>SD 5000.00<br>SD 0.00<br>SD 25,000.00                                                   |                                                   | ROLL                 |
| Was an indirect payment or transfer of valu<br>hospital?<br>I certify that the funds recieved were used or<br>approved change of scope.<br>Actual Revenue Generated from Registration<br>Actual Revenue from Grant Support<br>Actual Revenue from Sponsorship/Exhibit St<br>Actual Revenue - Other<br>Total Proposed Program Budget<br>Amount Funded by Olympus                                                                           | e (TOV) made to a covered of a covered of a  | on fees, enter 0) U<br>U<br>U<br>U<br>U<br>U<br>U<br>U<br>U<br>U<br>U<br>U<br>U<br>U<br>U<br>U<br>U<br>U<br>U | ion Report is not<br>bu click SUBMIT.<br>Yes No<br>SD 10000.00<br>SD 10000.00<br>SD 5000.00<br>SD 25,000.00<br>SD 25,000.00<br>SD 5000.00                                |                                                   | ROLL                 |
| Was an indirect payment or transfer of valu<br>hospital?<br>I certify that the funds recieved were used or<br>approved change of scope.<br>Actual Revenue Generated from Registration<br>Actual Revenue from Grant Support<br>Actual Revenue from Sponsorship/Exhibit Si<br>Actual Revenue - Other<br>Total Proposed Program Budget<br>Amount Funded by Olympus<br>Actual Total Program Budget                                            | e (TOV) made to a cover a cover a cove | on fees, enter 0) U<br>U<br>U<br>U<br>U<br>U<br>U<br>U<br>U<br>U<br>U<br>U<br>U<br>U<br>U<br>U<br>U<br>U<br>U | ion Report is not<br>bu click SUBMIT.<br>Yes No<br>SD 10000.00<br>SD 10000.00<br>SD 5000.00<br>SD 25,000.00<br>SD 25,000.00<br>SD 5000.00<br>SD 24900.00                 |                                                   | DWN                  |
| Was an indirect payment or transfer of valu<br>hospital?<br>I certify that the funds recieved were used or<br>approved change of scope.<br>Actual Revenue Generated from Registration<br>Actual Revenue from Grant Support<br>Actual Revenue from Sponsorship/Exhibit St<br>Actual Revenue - Other<br>Total Proposed Program Budget<br>Amount Funded by Olympus<br>Actual Total Program Budget<br>Actual Program Expenses Funded by Olymp | e (TOV) made to a covered of a covered of a  | on fees, enter 0) U<br>U<br>U<br>U<br>U<br>U<br>U<br>U<br>U<br>U<br>U<br>U<br>U<br>U<br>U<br>U<br>U<br>U<br>U | ion Report is not<br>bu click SUBMIT.<br>Yes No<br>SD 10000.00<br>SD 10000.00<br>SD 5000.00<br>SD 25,000.00<br>SD 25,000.00<br>SD 24900.00<br>SD 24900.00<br>SD 5,000.00 |                                                   | DWN                  |

### Continued from previous slide

|                                                                                                    | Click SUBMIT to send your Reconciliation Report to                                                                                                    | Olympus.                                                                                                    |                                                                                                    |
|----------------------------------------------------------------------------------------------------|----------------------------------------------------------------------------------------------------|----------------------------------------------------------------------------------------------------|----------------------------------------------------------------------------------------------------|
|                                                                                                    |                                                                                                    |                                                                                                    |                                                                                                    |
| Amount Due Back to Olympus                                                                                                    | USD 0.00                                                                                                    |                                                                                                    |                                                                                                    |
| If product was awarded by Olympus, please provide y                                                                                                    | your feedback/comments                                                                                                    |                                                                                                    |                                                                                                    |
| Document Title                                                                                                    | Uploaded Document File Name                                                                                                    | Date                                                                                                    | Download                                                                                                    |
| Executive Summary (see instructions above)                                                                                                    | CME Law and Policy.doc                                                                                                    | 22 Mar 2017                                                                                                    | View                                                                                                    |
| Final Agenda                                                                                                    | CME Law and Policy.doc                                                                                                    | 22 Mar 2017                                                                                                    | View                                                                                                    |
| I certify that to the best of my knowledge the above<br>understand that if any information changes or is found<br>contacting gentsemetras@ongues.com L also understar<br>that require crympus to unscress to certain government<br>that such government authorities may in turn publicall<br>obligations under such laws and regulations.<br>Edit | ve grant reconciliation information is accurate and complete, and that I have taken reasonable<br>d to be inaccurate in regards to the grant reconciliation, I am obligated to promptly report the up<br>nd that Olympus will comply with applicable federal and state laws and regulations, including, v<br>nt authorities information regarding the direct or indirect grant payments and/or transfers of val<br>ly post or report the information. Grant recipient shall provide to Olympus any information or as | steps to verify its accuracy ar<br>pdated and accurate informat<br>without limitation, the Physicia<br>lue provided to health care pr<br>ssistance reasonably necessa | nd completeness. I<br>tion to Olympus by<br>an Payments Sunshine Act,<br>ofessionals or entities, and<br>ary to comply with as<br>Submit 🖨 |

How do I know if my Reconciliation Report has been submitted properly?

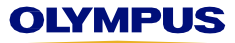

**Step 9:** After clicking Submit, you will automatically return to your Welcome page, which contains your Inbox. Scroll down to check the status of the grant for which you just submitted a Reconciliation Report.

|                  |                      | You'll kno<br>Reconciliation<br>Status has chan<br>which means<br>Administra | w you've submitted your<br>Report correctly if the grant's<br>ged to Review Reconciliation,<br>it's time for Olympus Grants<br>tors to review your report. |                | Anothe            | er sign you've comple<br>s? There is no Action R | <b>ted this</b><br>equired. |
|------------------|----------------------|------------------------------------------------------------------------------|----------------------------------------------------------------------------------------------------|----------------|-------------------|--------------------------------------------------|-----------------------------|
| iedical E        | ducation             |                                                                              |                                                                                                    |                |                   |                                                  |                             |
| Request ID       | Request Type         | Status                                                                       | Program Title                                                                                                    | Start<br>Date  | Submitted<br>Date | Action required                                  | View/Print<br>Agreement     |
| MED-GYN-<br>1430 | Medical<br>Education | Approver Review                                                              | Laparoscopic Pelvic Dissection: From the Ureter to Blood<br>Vessels to Avascular Spaces                                                                    | 12 Oct<br>2017 | 13 Jul 2017       |                                                  |                             |
| MED-ENT-<br>1178 | Medical<br>Education | Review<br>Reconciliation                                                     | Midwest Resident Update in Rhinology: Techniques in<br>Andoscopic Sinus Surgery                                                                            | 29 Jul<br>2017 | 24 Apr 2017       | $\bigcirc$                                       | View/Print<br>Agreement     |
| MED-ENT-<br>814  | Medical<br>Education | Declined                                                                     | Advanced Surgical Techniques for Sleep Apnea and<br>Snoring                                                                                                | 27 Apr<br>2017 | 18 Jan 2017       |                                                  |                             |
| MED-GYN-<br>630  | Medical<br>Education | Pending<br>Reconciliation                                                    | Advanced Retroperitoneal Anatomy and Neuro-anatomy of the Pelvis                                                                                           | 06 Jun<br>2017 | 17 Nov 2016       | Please Reconcile Budget and<br>Attendance        | View/Print<br>Agreement     |
| MED-OTH-<br>522  | Medical<br>Education | Review<br>Reconciliation                                                     | 28th Annual Skull Base Approaches: Microscopic and<br>Endoscopic                                                                                           | 19 Apr<br>2017 | 07 Oct 2016       |                                                  | View/Print<br>Agreement     |
| MED-ENT-<br>188  | Medical<br>Education | Activity in Progress                                                         | 27th Annual Craniofacial Surgery and Transfacial<br>Approaches to the Skull Base                                                                           | 01 Dec<br>2017 | 01 May 2017       |                                                  | View/Print<br>Agreement     |

**Thank you** for using the Olympus Grants Management System to complete reconciliation. Our Grants Administrators will review your report and contact you if we have additional questions about your submission. We will also provide additional instructions if a refund is due to Olympus.

Olympus Grants Team- Americas | 484-896-3939 | grants-americas@olympus.com

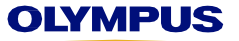

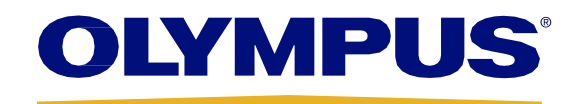